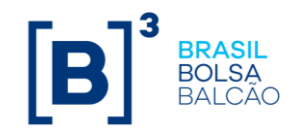

# Guia de orientações para o uso do segundo fator de autenticação na Plataforma NoMe

B3.COM.BR

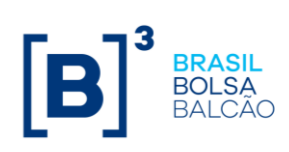

# Sumário

| 1 – Introdução                                                                    | .3 |
|-----------------------------------------------------------------------------------|----|
| 2 – Procedimento para recebimento do token via e-mail                             | .4 |
| 3 – Procedimento para recebimento do token via aplicativo CA Mobile Authenticator | .5 |

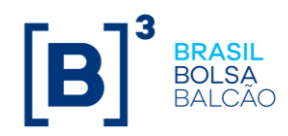

#### 1 – Introdução

O segundo fator de autenticação trata-se de mecanismo de segurança extra, aplicado exclusivamente para usuários que acessarem a Plataforma NoMe via internet através do link (nome.cetip.com.br) sem qualquer impacto para os usuários com acesso via RTM.). Este mecanismo visa evitar o uso indevido das contas, tornando o acesso mais seguro e protegido.

Ao acessar a Plataforma NoMe, o usuário deverá inserir as informações de login e senha e será redirecionado para a indicação de um segundo código (token).

Este código pode ser obtido a partir do recebimento via e-mail cadastrado do usuário ou pelo aplicativo CA Mobile Autenthicator que deverá ser instalado em seu dispositivo móvel. O aplicativo encontra-se disponível para download nas lojas on-line.

O usuário administrador poderá efetuar a manutenção de seus usuários acessando a área logada da Plataforma NoMe nas seguintes funcionalidades abaixo:

- Controle de Acesso > Usuário > Manutenção de Usuário
- Controle de Acesso > Administrador > Manutenção de Administrador

Caso o usuário não seja configurado para acesso pela internet, o tipo do segundo fator de autenticação não deve ser indicado, sendo necessário a indicação do campo "Usuário (Tipo Autenticação)" como Em branco.

| Alteração de Usuário                                |                      |
|-----------------------------------------------------|----------------------|
| Participante (Nome Simplificado)                    | TESTE                |
| Família (Nome)                                      | TESTE                |
| Família (Tipo)                                      | PRÓPRIA              |
| Família (Área de Atuação)                           | BACK OFFICE          |
| Documento (Código)                                  | 01234567890          |
| Documento (Tipo)                                    | CPF                  |
| Documento (País)                                    |                      |
| Documento (Estado/Província)                        |                      |
| Documento (Data de Emissão)                         |                      |
| Usuario (Nome Simplificado)                         | IESIE                |
| Usuario (Nome Completo)                             | teste                |
| Usuário (E-mail)                                    | teste@teste.com      |
| Usuário (Telefone)                                  | 21 33223322 Ramal    |
| Usuário (Perfil)                                    | TESTEBL              |
| Acesso pela Internet?                               | Sim 🗸                |
| Usuário (Tipo Autenticação)                         | E-mail V             |
| Usuário (Permissão para Cadastro de Participantes?) | Não 🗸                |
| Cód. Usuário Ice                                    |                      |
| Cód. Usuário Traderlink                             |                      |
|                                                     |                      |
| Enviar Limpar Can                                   | npos Voltar Desistir |

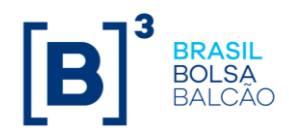

## 2 - Procedimento para recebimento do token via e-mail

| Participante (Nome Simplificado) |                         |
|----------------------------------|-------------------------|
| Usuário                          |                         |
| Senha                            |                         |
|                                  | Conectar                |
| Esqueci minha senha (Somente Heu | iários Administradores) |

O usuário deverá acessar a Plataforma NoMe e inserir suas credenciais de acesso.

Após inserir as informações, o sistema enviará um e-mail para o usuário contendo o código token. Por questões de segurança, o token terá validade de 15 minutos.

| [Controle de                      | Acesso] Token para acesso ao NoMe                                                 |  |  |
|-----------------------------------|-----------------------------------------------------------------------------------|--|--|
| C cada<br>Para                    | stro@b3.com.br(cadastro@b3.com.br )<br>Usuário teste                              |  |  |
| (i) O remetente (                 | desta mensagem real é diferente do remetente normal. Clique aqui para saber mais. |  |  |
| Prezado,                          |                                                                                   |  |  |
| Segue o token q<br>Token: 5105265 | ue deverá ser utilizado para acessar o NoMe.<br>8                                 |  |  |
| Atenciosamente,                   |                                                                                   |  |  |
| Cadastro - B3.                    |                                                                                   |  |  |

O código token deve ser informado no campo "Token", para realizar a autenticação do usuário.

| Consta em nossos cadastros que o usuário possui as<br>características abaixo:                                      |                                  |  |
|----------------------------------------------------------------------------------------------------|----------------------------------|--|
| Nome Comple<br>Área de Atua                                                                                        | eto: USUÁRIO TESTE               |  |
| Area de Atuação: BACK OFFICE<br>Caso você não reconheça estas informações não prossiga com<br>o processo de login. |                                  |  |
| Digite o token enviado para o e-mail cadastrado                                                                    |                                  |  |
| Digite o token                                                                                                    | enviado para o e-mail cadastrado |  |
| Digite o token<br>• Token                                                                                          | enviado para o e-mail cadastrado |  |
| Digite o token • Token                                                                                             | enviado para o e-mail cadastrado |  |

Caso o código token não seja enviado ou tenha expirado, é possível solicitar o envio de um novo código, clicando no botão "Reenviar Token".

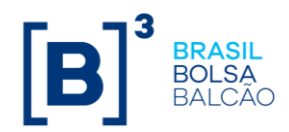

## 3 – Procedimento para recebimento do token via aplicativo CA Mobile Authenticator

O usuário deve acessar as lojas on-line (Apple Store ou Play Store) do seu dispositivo móvel para realizar o download do aplicativo **CA Mobile Autenthicator**.

| 13.10 C 0 1                     | X              | \$♥D))<br>Q ]         |
|---------------------------------|----------------|-----------------------|
| Ca                              | CA Mobile Au   | uthenticator          |
| <b>3.2 ★</b><br>121 contraction | E   Destru     | Mais de<br>Se Liver D |
|                                 | Instator       |                       |
|                                 |                |                       |
| Sobre este                      | app            | ÷                     |
| Corporation                     |                | nade de set foigue.   |
| Avaliações                      | e resenhas ု 🔘 | ÷                     |
| 3,2                             |                |                       |

Após realizar o download, em seu primeiro acesso o usuário deverá aceitar os termos e condições para o uso do aplicativo.

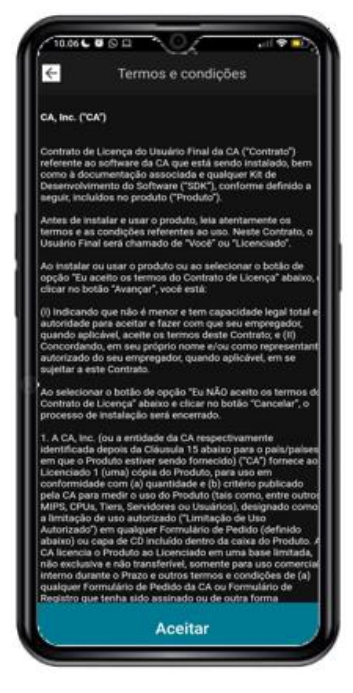

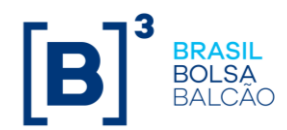

O usuário deve configurar uma conta de acesso. Para isso, é necessário clicar em "Adicionar conta". O aplicativo disponibilizará a opção para configurar a conta utilizando um QR Code.

Clique em "Fazer a leitura do código QR".

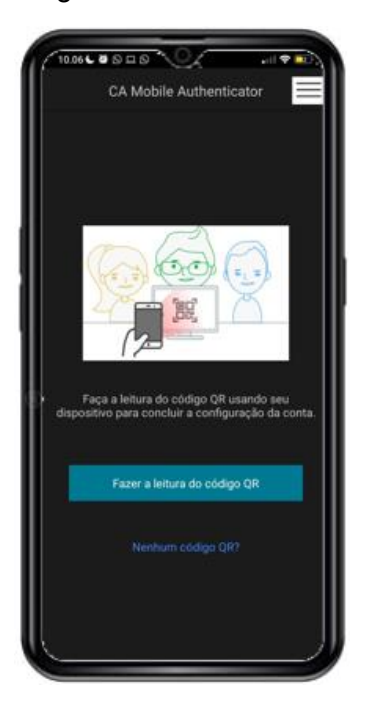

O usuário deverá acessar a plataforma NoMe através da URL <u>https://nome.cetip.com.br/</u>, e preencher com as suas credenciais de acesso.

| ← → C   nome.cetip.net.br/menu/ctp/TelaPrincipalCetip21 |                         |                                                                            |                   | <i>©</i> ☆          |
|---------------------------------------------------------|-------------------------|----------------------------------------------------------------------------|-------------------|---------------------|
| [B]' NoMe - Novo Mercado                                |                         |                                                                            |                   |                     |
| 🖸 www.b3.com.br                                         | \$ TAXA DI 7,65 (19/11) | INDICE DI                                                                  | 33.381,81 (22/11) | () HORÁRIO 17:26:29 |
|                                                         |                         |                                                                            |                   |                     |
|                                                         |                         | Favor informar seus dados                                                  | 4                 |                     |
|                                                         |                         | Usuário                                                                    |                   |                     |
|                                                         |                         | ' Senha                                                                    |                   |                     |
|                                                         |                         | Conectar                                                                   |                   |                     |
|                                                         |                         | <ul> <li>Esqueci minha senha (Somente Usuários Administradores)</li> </ul> |                   |                     |

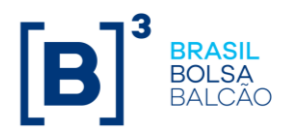

Se o usuário estiver realizando seu primeiro acesso utilizando o aplicativo, após inserir suas credenciais, a plataforma NoMe enviará uma chave token no endereço de e-mail do usuário cadastrado.

[Controle de Acesso] Token para acesso ao NoMe

 cadastro@b3.com.br(cadastro@b3.com.br ·)

 Para
 Usuário teste

 1 O remetente desta mensagem real é diferente do remetente normal. Clique aqui para saber mais.

 Prezado,

 Segue o token que deverá ser utilizado para acessar o NoMe.

 Token: 51052658

 Atenciosamente,

 Cadastro - B3.

O usuário deverá inserir o código no campo "Token".

| Image: Www.b3.com.br       Image: Taxa Di 6,15 (18/10)       Image: NDICE Di 33.180,62 (19/10)       Image: NDICE Di 33.180,62 (19/10)         Consta em nossos cadastros que o usuário possul as características abaixo:       Nome Completo: Isete novo Area de Atuação: BACK OFFICE       Consta em norsos cadastros que o usuário possul as características abaixo:       Nome Completo: Isete novo Area de Atuação: BACK OFFICE       Caso vocé não reconheça estas informações não prossiga com o processo de login.       Digite o token gerado pelo aplicativo para fazer o login | [B]'NoMe - Novo Mercado |                                                                                                    |                                                                                                    |                           | Contato |
|----------------------------------------------------------------------------------------------------|-------------------------|----------------------------------------------------------------------------------------------------|----------------------------------------------------------------------------------------------------|---------------------------|---------|
| Consta em nossos cadastros que o usuário possui as<br>características abaixo:<br>Nome Completo: teste novo<br>Área de Atuação: BACK OFFICE<br>Caso você não reconheça estas informações não prossiga com<br>o processo de login.<br>Digite o token gerado pelo aplicativo para fazer o login                                                                                                    | 🖄 www.b3.com.br         | \$ TAXA DI 6,15 (18/10)                                                                                                    | INDICE DI 33.180,62 (19/10)                                                                                       | <b>O HORÁRIO</b> 13:36:24 |         |
| * Token Conectar Ressincronizar Aplicativo                                                                                                    |                         | Consta em nossos cadasti<br>características abaixo:<br>Nome Completo: teste nov<br>Área de Atuzão: BACKO<br>Caso você não reconheça<br>o processo de login.<br>Digite o token gerado pelo<br>* TokenConectar _ F | ros que o usuário possui as<br>ro<br>FFICE<br>estas informações não prossiga com<br>aplicativo para fazer o login |                           |         |

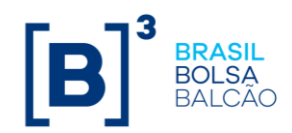

Ao clicar no botão "Conectar", o sistema irá apresentar um QR Code para sincronizar a conta do usuário no aplicativo CA Mobile Autenthicator.

| B]'NoMe - Novo Mercado |                                                                                                    |                                                                                                    |            | Cont     |
|------------------------|----------------------------------------------------------------------------------------------------|----------------------------------------------------------------------------------------------------|------------|----------|
| www.b3.com.br          | \$ TAXA DI 6,15 (18/10)                                                                                                    | ÍNDICE DI 33.180,62 (19/10)                                                                                                    | () HORÁRIO | 15:26:36 |
|                        | Consta em nosco:<br>características abi<br>Area de Atuação:<br>Caso você não:<br>co processo de log<br>Digite o token ger<br>• Token<br>Utilize o QR Code | s cadastros que o usuário possui as<br>alxo:<br>teste novo<br>BACK OFFICE<br>conheça estas informações não prossiga com<br>in.<br>ado pelo aplicativo para fazer o login<br>enectar Ressincronizar Aplicativo<br>abatxo para sincronizar o aplicativo |            |          |

Utilizando o aplicativo, o usuário deverá realizar a leitura do QR Code.

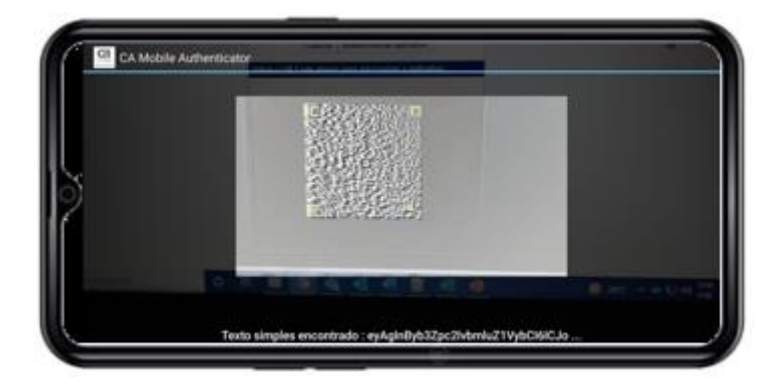

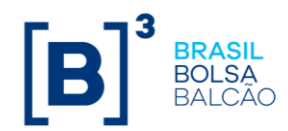

Após realizar a leitura do QR Code, o aplicativo solicitará a criação de uma senha (PIN) que será utilizada no acesso do aplicativo. A senha poderá conter caracteres especiais, letras e números de sua preferência com limite máximo de até 30 caracteres.

| 114 |                                     |
|-----|-------------------------------------|
| 6   | scelar                              |
|     |                                     |
|     | Criar PIN para proteger o código de |
|     | acesso de uso único                 |
|     |                                     |
|     | Digite o PIN                        |
|     | Signe of the                        |
|     |                                     |
|     | Confirmar PIN                       |
|     |                                     |
|     |                                     |
| Ш.  |                                     |
| 11  |                                     |
|     |                                     |
|     |                                     |
|     |                                     |
|     |                                     |
|     |                                     |
|     |                                     |
|     |                                     |
| U   | Enviar                              |
|     |                                     |
| _   |                                     |

Após criar a senha, o usuário visualizará uma mensagem que indica que a conta foi adicionada com sucesso.

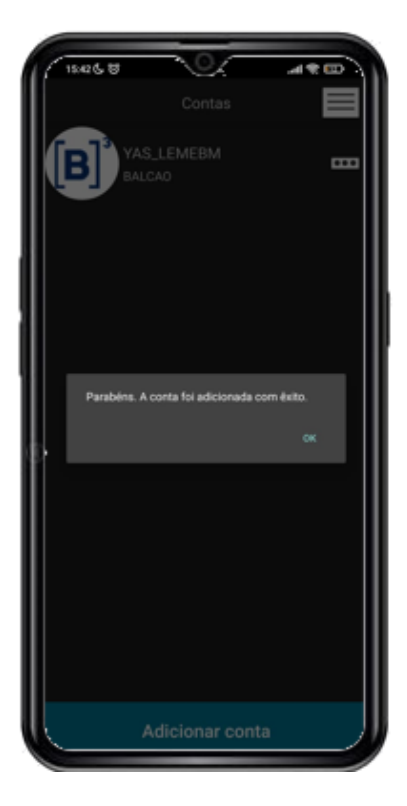

B3.COM.BR

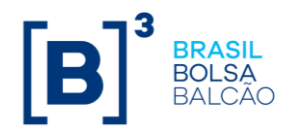

Ao retornar a tela inicial do aplicativo, será apresentado a conta criada.

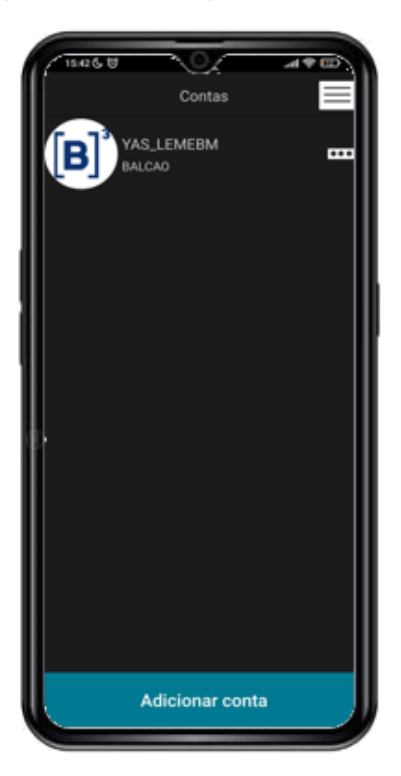

Para acessar a chave token basta clicar na conta e inserir o código PIN cadastrado.

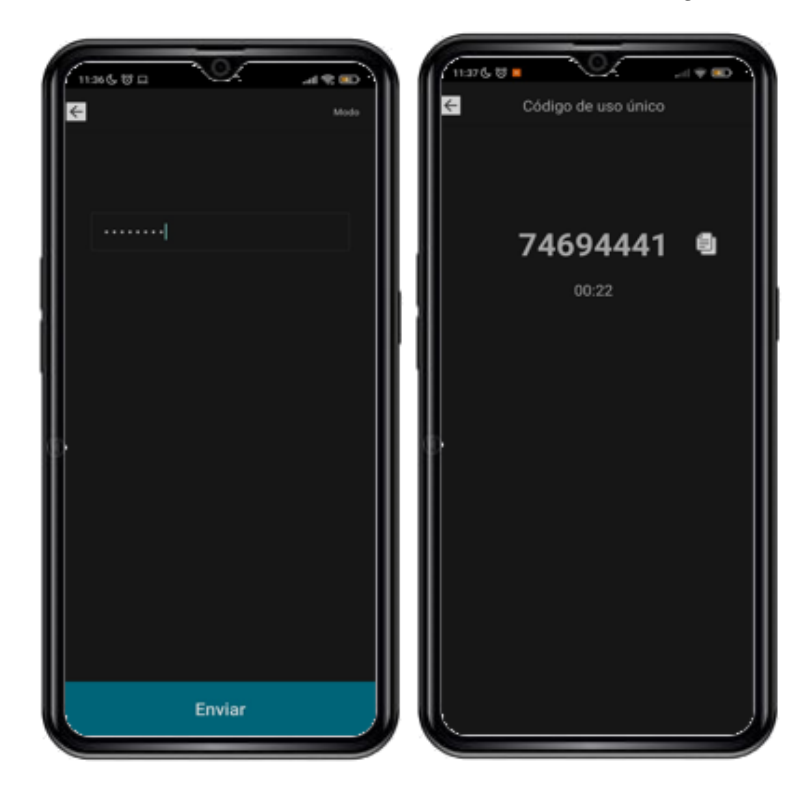

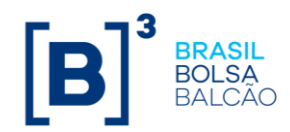

Com a chave token gerada no aplicativo CA Mobile Authenticator, o usuário deverá acessar a plataforma NoMe (<u>https://nome.cetip.com.br/</u>), inserir suas credenciais de acesso e digitar a chave no campo "**Token**".

| ← → C                         |                         |                                                                                                    | 些 ☆                |
|-------------------------------|-------------------------|----------------------------------------------------------------------------------------------------|--------------------|
| [B]' NoMe - Novo Mercado      |                         |                                                                                                    |                    |
| 🖄 www.b3.com.br               | \$ TAXA DF 7,65 (23/11) | A INDICE DI 33.401,35 (24/11)                                                                                                    | O HORÂRIO 14:28:43 |
|                               |                         | ver antonnar seus didos Paticipante (Nons Sanplificado) Usuário Senha Costetar Esuact minha senha (faminite Usuárioa Administrateres)                                                                                                    |                    |
| ← → C 🔒 nomehom.cetip.com.br/ |                         |                                                                                                    | <b>0</b> 7 (P)     |
| [B]' NoMe - Novo Mercado      |                         |                                                                                                    |                    |
| 🖄 www.bl.com.br               | \$ TAXA DI 7,65 (23/11) | MINDRE DI 33.401,33 (24/11)                                                                                                    | O HORÂRIO 14:31:16 |
|                               |                         | Consta em nossos cadastros que o escuário possui as<br>característica a baixo:<br>Neme Competero: TISTE<br>Area de Antação: BARCO REFOCE<br>Caso rocel não preconheça estas informações não prossiga com<br>processo de fogain.<br>Tuglite to tokem genado polo aplicativo para facer o logia<br>* Tokem<br>Conectar Besilicorotaze Aplicativo |                    |

Após clicar no botão Conectar, o usuário será direcionado para a tela principal da plataforma NoMe.

| [B]' NoMe - Novo Mercado |                               | Contaio                                     |
|--------------------------|-------------------------------|---------------------------------------------|
| LEMEBM, YAS Sair         | \$ TAXA DI 6,15 (18/10) / IND | ICE DI 33.180,42 (19/10) O HORÁRIO 14:47:04 |
| =                        | B BRASIL<br>BOLSA<br>BALCÃO   | номосоефбо                                  |

Caso seja necessário reconfigurar sua conta de acesso no aplicativo CA Mobile Authenticator, basta clicar no botão "Ressincronizar Aplicativo" e realizar os procedimentos de leitura de um novo QR Code, conforme detalhados neste manual.